## ПОРЯДОК ПОДКЛЮЧЕНИЯ К ВИДЕОКОНФЕРЕНЦИИ Ссылка:

<u>Ссылка предоставляется не ранее, чем за три календарных дня</u> до начала конференции

Тестовое подключение планируется за день до начала конференции

## Инструкция для внешних участников:

Авторизуйтесь, заменив гостевую учетную запись своими Фамилией, Именем и Отчеством, и нажмите «Применить».

| <b>Выберите способ подключения</b><br>к конференции "Организация подготовки документов на соискание ученых степеней и ученых званий (типичные ошибки и рекомендации по их<br>устранению) 25.02.2022" |                                                                        |                          |         |  |
|----------------------------------------------------------------------------------------------------|------------------------------------------------------------------------|--------------------------|---------|--|
|                                                                                                    | Введите имя для подключения<br>Тест Применить или <u>авторизуйтесь</u> |                          |         |  |
|                                                                                                    | Установленное приложение                                               | Без установки приложения | Браузер |  |

Далее из предложенных вариантов необходимо указать способ подключения, выбрав «<u>Браузер</u>», разрешить доступ к камере и микрофону, если всплывают соответствующие запросы от браузера.

## \*Примечание.

Перед началом выступления нужно проверить в настройках конференции источники устройств камеры и микрофона, сделать это возможно в нижней части интерфейса конференции, выбрав знак шестерёнки.

Микрофон и камеру необходимо включать только в случае приглашения участника ведущим конференции для выступления на трибуне.

## Инструкция для сотрудников Университета прокуратуры РФ, имеющих постоянные учётные записи TrueConf:

Сначала следует запустить приложение TrueConf, далее в поисковой строке, расположенной рядом с адресной книгой – Введите ID пользователя или конферен...
ввести идентификатор конференции и

после нажать кнопку вызова.